# Implante o ASA DAP para identificar o endereço MAC para o AnyConnect

# Contents

| Introdução                                                   |
|--------------------------------------------------------------|
| Pré-requisitos                                               |
| Requisitos                                                   |
| Componentes Utilizados                                       |
| Informações de Apoio                                         |
| Configurar                                                   |
| Diagrama de Rede                                             |
| Configuração no ASA                                          |
| Configuração no ASDM                                         |
| Verificar                                                    |
| Cenário 1. Somente um DAP é correspondido                    |
| Cenário 2. O DAP padrão é correspondente                     |
| Cenário 3. Vários DAPs (Ação : Continuar) são correspondidos |
| Cenário4. Vários DAPs (Ação: Terminar) são correspondidos    |
| Troubleshooting Geral                                        |
| Informações Relacionadas                                     |

# Introdução

Este documento descreve como configurar Políticas de Acesso Dinâmico (DAP) através do ASDM, para verificar o Endereço Mac do dispositivo usado para a conexão do AnyConnect.

# Pré-requisitos

Requisitos

A Cisco recomenda que você tenha conhecimento destes tópicos: Configuração do Cisco Anyconnect e Hostscan

## **Componentes Utilizados**

As informações neste documento são baseadas nestas versões de software e hardware: ASAv 9.18 (4) ASDM 7.20 (1) Anyconnect 4.10.07073 Hostscan 4.10.07073 Windows 10 As informações neste documento foram criadas a partir de dispositivos em um ambiente de laboratório específico. Todos os dispositivos utilizados neste documento foram iniciados com uma configuração (padrão) inicial. Se a rede estiver ativa, certifique-se de que você entenda o impacto potencial de qualquer comando.

# Informações de Apoio

O HostScan é um módulo de software que fornece ao AnyConnect Secure Mobility Client a capacidade de aplicar políticas de segurança na rede. Durante o processo do Hostscan, vários detalhes sobre o dispositivo cliente são coletados e relatados ao Adaptive Security Appliance (ASA). Esses detalhes incluem o sistema operacional do dispositivo, software antivírus, software de firewall, endereço MAC e muito mais. O recurso de Políticas de Acesso Dinâmico (DAP -Dynamic Access Policies) permite que os administradores de rede configurem políticas de segurança em uma base por usuário, o atributo endpoint.device.MAC no DAP pode ser usado para corresponder ou verificar o endereço MAC do dispositivo cliente em relação a políticas predefinidas.

# Configurar

## Diagrama de Rede

Esta imagem mostra a topologia usada para o exemplo deste documento.

|               |              | outside     | -@-  |
|---------------|--------------|-------------|------|
|               | 192.168.1.10 | 192.168.1.1 |      |
| Anyconnect PC |              |             | 4044 |

ASAv

Diagrama

## Configuração no ASA

Essa é a configuração mínima no ASA CLI.

tunnel-group dap\_test\_tg type remote-access tunnel-group dap\_test\_tg general-attributes default-group-policy dap\_test\_gp tunnel-group dap\_test\_tg webvpn-attributes group-alias dap\_test enable

group-policy dap\_test\_gp internal group-policy dap\_test\_gp attributes vpn-tunnel-protocol ssl-client address-pools value ac\_pool webvpn anyconnect keep-installer installed always-on-vpn profile-setting

ip local pool ac\_pool 172.16.1.11-172.16.1.20 mask 255.255.255.0

webvpn enable outside hostscan image disk0:/hostscan\_4.10.07073-k9.pkg hostscan enable anyconnect image disk0:/anyconnect-win-4.10.07073-webdeploy-k9.pkg 1 anyconnect enable tunnel-group-list enable

## Configuração no ASDM

Esta seção descreve como configurar o registro DAP no ASDM. Neste exemplo, defina 3 registros DAP que usam o atributo endpoint.device.MAC como uma condição.

·01\_dap\_test:endpoint.device.MAC=0050.5698.e608
·02\_dap\_test:endpoint.device.MAC=0050.5698.e605 = MAC do endpoint Anyconnect
·03\_dap\_test:endpoint.device.MAC=0050.5698.e609

1. Configure o primeiro DAP chamado 01\_dap\_test.

Navegue até Configuration > Remote Access VPN > Network (Client) Access > Dynamic Access Policies. Clique em Adicionar e defina o Nome da política, o Atributo AAA, os atributos do ponto final, Ação, Mensagem do usuário, como mostrado na imagem:

| ection Criteria<br>efine the AAA and en<br>elow and every endpo                                                                                 | dpoint attributes u<br>int attribute has b                                                   | used to select this a<br>been satisfied. The                                        | access policy. A policy i<br>se attributes can be cr                 | s used when a user's a<br>eated using the tables                                 | authorization attributes match<br>below and/or by expanding t                                            | the AAA attribute criteria<br>he Advanced option to                               |
|----------------------------------------------------------------------------------------------------|----------------------------------------------------------------------------------------------|-------------------------------------------------------------------------------------|----------------------------------------------------------------------|----------------------------------------------------------------------------------|----------------------------------------------------------------------------------------------------|-----------------------------------------------------------------------------------|
| pecify the logical expre                                                                                                    | ession text.<br>Ilowing AAA Attrib                                                           | utes values                                                                         |                                                                      | and the following en                                                             | dpoint attributes are satisfied                                                                          | L.                                                                                |
| AAA Attribute                                                                                                    | Operation                                                                                    | n/Value                                                                             | Add                                                                  | Endpoint ID                                                                      | Name/Operation/Value                                                                                     | Add                                                                               |
| cisco.grouppolicy                                                                                                    | = dap_t                                                                                      | test_gp                                                                             | Edit                                                                 | device                                                                           | MAC["0050.5698.e608"]                                                                                    | = true Edit                                                                       |
|                                                                                                    |                                                                                              |                                                                                     | Delete                                                               |                                                                                  |                                                                                                    | Delete                                                                            |
|                                                                                                    |                                                                                              |                                                                                     |                                                                      |                                                                                  |                                                                                                    | Logical On                                                                        |
| Advanced<br>cess/Authorization Poli<br>onfigure access/autho                                                                                    | cy Attributes<br>rization attributes                                                         | s for this policy. At                                                               | tribute values specified                                             | here will override those                                                         | se values obtained from the A                                                                            | AA system and the                                                                 |
| Advanced<br>cess/Authorization Poli<br>configure access/author<br>roup-policy hierarchy.<br>nat are not specified in<br>Port Forwardin          | cy Attributes<br>vrization attributes<br>The resulting VPN<br>n DAP).                        | s for this policy. At<br>l authorization polic                                      | tribute values specified<br>cy is an aggregation of                  | here will override thos<br>DAP attributes, AAA a                                 | se values obtained from the A<br>attributes, and group-policy h                                          | AA system and the<br>ierarchy attributes (those                                   |
| Advanced<br>cess/Authorization Pol<br>configure access/author<br>roup-policy hierarchy.<br>hat are not specified in<br>Port Forwardin<br>Action | cy Attributes<br>rization attributes<br>The resulting VPN<br>o DAP).<br>g Lists<br>Network / | s for this policy. At<br>l authorization polic<br>Bookmarks<br>ACL Filters (client) | tribute values specified<br>cy is an aggregation of<br>Access Method | here will override thos<br>DAP attributes, AAA a<br>Secure Client<br>Webtype ACL | se values obtained from the A<br>attributes, and group-policy h<br>Secure Client<br>Filters (clientless) | AA system and the<br>ierarchy attributes (those<br>Custom Attributes<br>Functions |

Configurar primeiro DAP

Configure a Diretiva de Grupo para o Atributo AAA.

| Add AAA Attribute         | 2                  | ×      |
|---------------------------|--------------------|--------|
| AAA Attribute Type: Cisco |                    | ~      |
| Group Policy:             | = V dap_test_gp    | $\sim$ |
| Assigned IPv4 Address:    | = ~                |        |
| Assigned IPv6 Address:    | = ~                |        |
| Connection Profile:       | = 🗸 DefaultRAGroup | $\sim$ |
| Username:                 | = ~                |        |
| Username2:                | = ~                |        |
| SCEP Required:            | = 🗸 true           | $\sim$ |
|                           | OK Cancel Help     |        |

Configurar Diretiva de Grupo para Registro DAP

Configure o endereço MAC para o atributo de ponto final.

| Edit Endpoint Attribute                  |      | ×                                                    |
|------------------------------------------|------|------------------------------------------------------|
| Endpoint Attribute Type: Device          | = V  |                                                      |
| MAC Address:                             | - ~  | 0050.5698.e608                                       |
| BIOS Serial Number:                      | = ~  |                                                      |
| Port Number (Legacy Attribute):          | - ~  |                                                      |
| TCP/UDP Port Number:                     | - ~  | TCP (IPv4) >                                         |
| Privacy Protection:                      | = ~  | None (equivalent to Host Scan only) $\smallsetminus$ |
| HostScan Version:                        | = ~  |                                                      |
| Version of Endpoint Assessment (OPSWAT): | = ~  |                                                      |
| ок са                                    | ncel | Help                                                 |

Configurar Condição MAC para DAP

2. Configure o segundo DAP chamado 02\_dap\_test.

| ption:                                                                                                    |                                                                                                    |                                                                                              |                                                                                       | ACL Priority: 0                                                                                             |                                                                                  |
|----------------------------------------------------------------------------------------------------|----------------------------------------------------------------------------------------------------|----------------------------------------------------------------------------------------------|---------------------------------------------------------------------------------------|----------------------------------------------------------------------------------------------------|----------------------------------------------------------------------------------|
| ction Criteria<br>fine the AAA and end<br>low and every endpoi<br>ecify the logical expre                                                                                                    | point attributes used to select this<br>nt attribute has been satisfied. The<br>ssion text.                                                                                                    | access policy. A policy<br>ese attributes can be                                             | y is used when a user's a<br>created using the tables                                 | authorization attributes match<br>below and/or by expanding t                                               | the AAA attribute criteri<br>he Advanced option to                               |
| er has ANY of the fol                                                                                                    | lowing AAA Attributes values                                                                                                    | $\sim$                                                                                       | and the following en                                                                  | idpoint attributes are satisfied                                                                            |                                                                                  |
| AA Attribute                                                                                                    | Operation/Value                                                                                                    | Add                                                                                          | Endpoint ID                                                                           | Name/Operation/Value                                                                                        | Add                                                                              |
| co.grouppolicy                                                                                                    | = dap_test_gp                                                                                                    | Edit                                                                                         | device                                                                                | MAC["0050.5698.e605"]                                                                                       | = true Edit                                                                      |
|                                                                                                    |                                                                                                    | Delete                                                                                       |                                                                                       |                                                                                                    | Delete                                                                           |
|                                                                                                    |                                                                                                    |                                                                                              |                                                                                       |                                                                                                    |                                                                                  |
| dvanced<br>ss/Authorization Polic<br>nfigure access/author<br>up-policy hierarchy. 1                                                                                                    | y Attributes<br>ization attributes for this policy. A<br>The resulting VPN authorization pol                                                                                                    | Attribute values specific                                                                    | ed here will override tho                                                             | se values obtained from the A<br>attributes, and group-policy hi                                            | AA system and the erarchy attributes (those                                      |
| dvanced<br>ss/Authorization Polic<br>nfigure access/author<br>nup-policy hierarchy.<br>t are not specified in<br>Datt Secured                                                                   | y Attributes<br>ization attributes for this policy. A<br>fhe resulting VPN authorization pol<br>DAP).                                                                                                    | Attribute values specific<br>licy is an aggregation of                                       | ed here will override tho<br>of DAP attributes, AAA a                                 | se values obtained from the A<br>attributes, and group-policy hi                                            | AA system and the<br>erarchy attributes (those                                   |
| dvanced<br>iss/Authorization Polic<br>nfigure access/author<br>sup-policy hierarchy,<br>at are not specified in<br>Port Forwarding<br>Action                                                    | y Attributes<br>ization attributes for this policy. A<br>The resulting VPN authorization pol<br>DAP).<br>Lists Bookmarks<br>Network ACL Filters (client)                                                                            | Attribute values specific<br>licy is an aggregation of<br>Access Method                      | ed here will override tho<br>of DAP attributes, AAA a<br>Secure Client<br>Webtype ACI | se values obtained from the A<br>attributes, and group-policy hi<br>Secure Client<br>L Filters (clientless) | AA system and the<br>erarchy attributes (those<br>Custom Attributes<br>Functions |
| dvanced<br>ss/Authorization Polic<br>nfigure access/author<br>pup-policy hierarchy. T<br>at are not specified in<br>Port Forwarding<br>Action<br>Action<br>Specify the message<br>User Message: | y Attributes<br>ization attributes for this policy. A<br>fhe resulting VPN authorization pol<br>DAP).<br>Lists Bookmarks<br>Network ACL Filters (client)<br>Quarantine Terminate<br>that will be displayed when this rec<br>ap_test | Attribute values specifie<br>licy is an aggregation of<br>Access Method<br>cord is selected. | ed here will override tho<br>of DAP attributes, AAA a<br>Secure Client<br>Webtype ACI | se values obtained from the A<br>attributes, and group-policy hi<br>Secure Client<br>L Filters (clientless) | AA system and the<br>erarchy attributes (those<br>Custom Attributes<br>Functions |

Configurar Segundo DAP

3. Configure o terceiro DAP chamado 03\_dap\_test.

| iption:                                                                                                    |                                                                                                    |                                                                                                    |                                                                                                  |                                                                                  | ACL Priority: 0                                                                                             |                                                                                       |
|----------------------------------------------------------------------------------------------------|----------------------------------------------------------------------------------------------------|----------------------------------------------------------------------------------------------------|--------------------------------------------------------------------------------------------------|----------------------------------------------------------------------------------|----------------------------------------------------------------------------------------------------|---------------------------------------------------------------------------------------|
| ction Criteria<br>fine the AAA and end<br>low and every endpoi<br>ecify the logical expre                                                                                                    | lpoint attributes<br>int attribute has                                                                                             | s used to select this<br>s been satisfied. The                                                                                     | access policy. A policy<br>ese attributes can be c                                               | is used when a user's<br>reated using the table                                  | authorization attributes match<br>s below and/or by expanding                                               | n the AAA attribute criteria<br>the Advanced option to                                |
| ser has ANY of the fo                                                                                                    | llowing AAA Att                                                                                                    | ributes values                                                                                                    | $\sim$                                                                                           | and the following e                                                              | ndpoint attributes are satisfie                                                                             | d.                                                                                    |
| AA Attribute                                                                                                    | Operatio                                                                                                    | on/Value                                                                                                    | Add                                                                                              | Endpoint ID                                                                      | Name/Operation/Value                                                                                        | Add                                                                                   |
| sco.grouppolicy                                                                                                    | = dap                                                                                                    | _test_gp                                                                                                    | Edit                                                                                             | device                                                                           | MAC["0050.5698.e609"]                                                                                       | = true Edit                                                                           |
|                                                                                                    |                                                                                                    |                                                                                                    | Delete                                                                                           |                                                                                  |                                                                                                    | Delete                                                                                |
|                                                                                                    |                                                                                                    |                                                                                                    |                                                                                                  |                                                                                  |                                                                                                    | Logical Op                                                                            |
| Advanced<br>ess/Authorization Polic<br>infigure access/autho<br>oup-policy hierarchy.                                                                                                    | cy Attributes —<br>rization attribut<br>The resulting VF                                                                           | es for this policy. At<br>N authorization poli                                                                                     | tribute values specifie                                                                          | d here will override the                                                         | ose values obtained from the /<br>attributes, and group-policy h                                            | AAA system and the<br>nierarchy attributes (those                                     |
| Advanced<br>ess/Authorization Polic<br>nfigure access/autho<br>oup-policy hierarchy.<br>at are not specified in                                                                                             | cy Attributes —<br>rization attribut<br>The resulting VF<br>DAP).                                                                  | es for this policy. At<br>PN authorization poli                                                                                    | tribute values specifie<br>cy is an aggregation o                                                | d here will override the<br>f DAP attributes, AAA                                | ose values obtained from the<br>attributes, and group-policy h                                              | AAA system and the<br>lierarchy attributes (those                                     |
| Advanced<br>ess/Authorization Policy<br>onfigure access/autho<br>oup-policy hierarchy.<br>at are not specified in<br>Port Forwarding<br>Action                                                              | cy Attributes<br>rization attribut<br>The resulting VF<br>DAP).<br>g Lists<br>Networ                                               | tes for this policy. At<br>PN authorization poli<br>Bookmarks<br>k ACL Filters (client)                                            | tribute values specifie<br>cy is an aggregation o<br>Access Method                               | d here will override the<br>f DAP attributes, AAA<br>Secure Client<br>Webtype AC | ose values obtained from the<br>attributes, and group-policy h<br>t Secure Client<br>L Filters (clientless) | AAA system and the<br>iierarchy attributes (those<br>: Custom Attributes<br>Functions |
| Advanced<br>ess/Authorization Polic<br>onfigure access/autho<br>oup-policy hierarchy.<br>at are not specified in<br>Port Forwarding<br>Action<br>Action: O Continue<br>Specify the message<br>User Message: | cy Attributes<br>rization attribut<br>The resulting VF<br>DAP).<br>9 Lists<br>Networ<br>e Quarant<br>that will be disp<br>lap_test | tes for this policy. At<br>PN authorization poli<br>Bookmarks<br>k ACL Filters (client)<br>tine Terminate<br>played when this reco | ttribute values specifie<br>cy is an aggregation o<br>Access Method<br>: • •<br>ord is selected. | d here will override the<br>f DAP attributes, AAA<br>Secure Client<br>Webtype AC | ose values obtained from the<br>attributes, and group-policy h<br>Secure Client<br>L Filters (clientless)   | AAA system and the<br>nierarchy attributes (those<br>: Custom Attributes<br>Functions |

Configurar terceiro DAP

4. Use o more flash:/dap.xml comando para confirmar a configuração dos registros LDAP em dap.xml.

Os detalhes dos registros DAP definidos no ASDM são salvos na flash do ASA como dap.xml. Após a conclusão dessas configurações, três registros DAP são gerados em dap.xml. Você pode confirmar os detalhes de cada registro DAP em dap.xml.

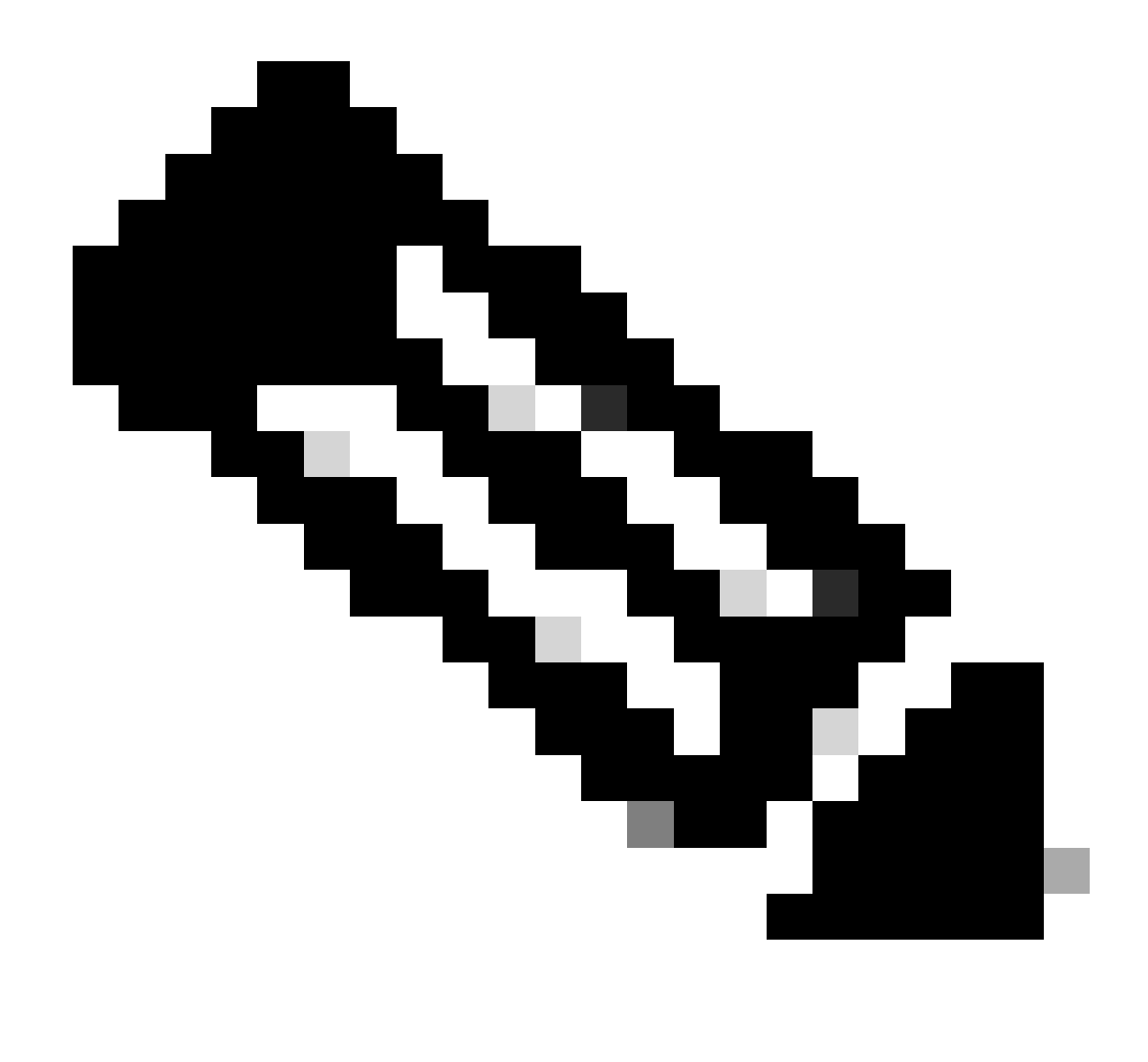

**Observação:** a ordem na qual o DAP está sendo correspondido é a ordem de exibição em dap.xml. O DAP (DfltAccessPolicy) padrão é correspondido pela última vez.

#### <#root>

ciscoasa#

more flash:/dap.xml

<dapRecordList> <dapRecord> <dapName> <value>

01\_dap\_test

</value> <--- 1st DAP name </dapName> <dapViewsRelation> <value>and</value> </dapViewsRelation> <dapBas

dap\_test\_gp </value> <--- 1st DAP group policy <operation>EQ</operation> <type>caseless</type> </attr> </dapSelecti endpoint.device.MAC["0050.5698.e608"] </name> <--- 1st DAP MAC Address condition <value>true</value> <type>caseless</type> <operation>EQ</ope</pre> 02\_dap\_test </value> <--- 2nd DAP name </dapName> <dapViewsRelation> <value>and</value> </dapViewsRelation> <dapBas dap\_test\_gp </value> <--- 2nd DAP group policy <operation>EQ</operation> <type>caseless</type> </attr> </dapSelecti</pre> endpoint.device.MAC["0050.5698.e605"] </name> <--- 2nd DAP MAC Address condition <value>true</value> <type>caseless</type> <operation>EQ</ope</pre> 03\_dap\_test </value> <--- 3rd DAP name </dapName> <dapViewsRelation> <value>and</value> </dapViewsRelation> <dapBas dap\_test\_gp </value> <--- 3rd DAP group policy <operation>EQ</operation> <type>caseless</type> </attr> </dapSelecti</pre> endpoint.device.MAC["0050.5698.e609"] </name> <--- 3rd DAP MAC Address condition <value>true</value> <type>caseless</type> <operation>EQ</ope</pre>

Verificar

Cenário 1. Somente um DAP é correspondido

1. Certifique-se de que o MAC do ponto final seja 0050.5698.e605, que corresponde à condição MAC em 02\_dap\_test.

2. No endpoint, execute a conexão do Anyconnect e insira o nome de usuário e a senha.

| S Cisco | o AnyConne   | ct   192.168.1.1 ×                                  |       |
|---------|--------------|-----------------------------------------------------|-------|
|         | Please enter | your username and password.                         |       |
| _       | Group:       | dap_test ~                                          |       |
|         | Username:    | cisco                                               |       |
|         | Password:    | *****                                               |       |
|         |              |                                                     |       |
|         |              | OK Cancel                                           |       |
| S Cisco | o AnyConne   | ct Secure Mobility Client —                         | ×     |
|         | UPN<br>Plea  | enter your username and password.<br>2.168.1.1 	Con | inect |

Inserir nome de usuário e senha

3. Na interface do usuário do Anyconnect, confirme se 02\_dap\_test foi correspondido.

| Cisco AnyConnect                                                                                                    | × |                                           |   |            |     |
|----------------------------------------------------------------------------------------------------|---|-------------------------------------------|---|------------|-----|
| Security policies were applied to your session, access to some resources<br>may be blocked. Your system administrator provided the following |   | S Cisco AnyConnect Secure Mobility Client | - |            | ×   |
| information to help you understand and remedy the security conditions:<br>02_dap_test                                                        |   | VPN:<br>Connected to 192.168.1.1.         |   | Disconnect |     |
| OK                                                                                                    |   | 00:00:13                                  | 1 | I          | Pv4 |

Confirmar mensagem do usuário na interface do usuário

4. No syslog ASA, confirme se 02\_dap\_test foi correspondido.

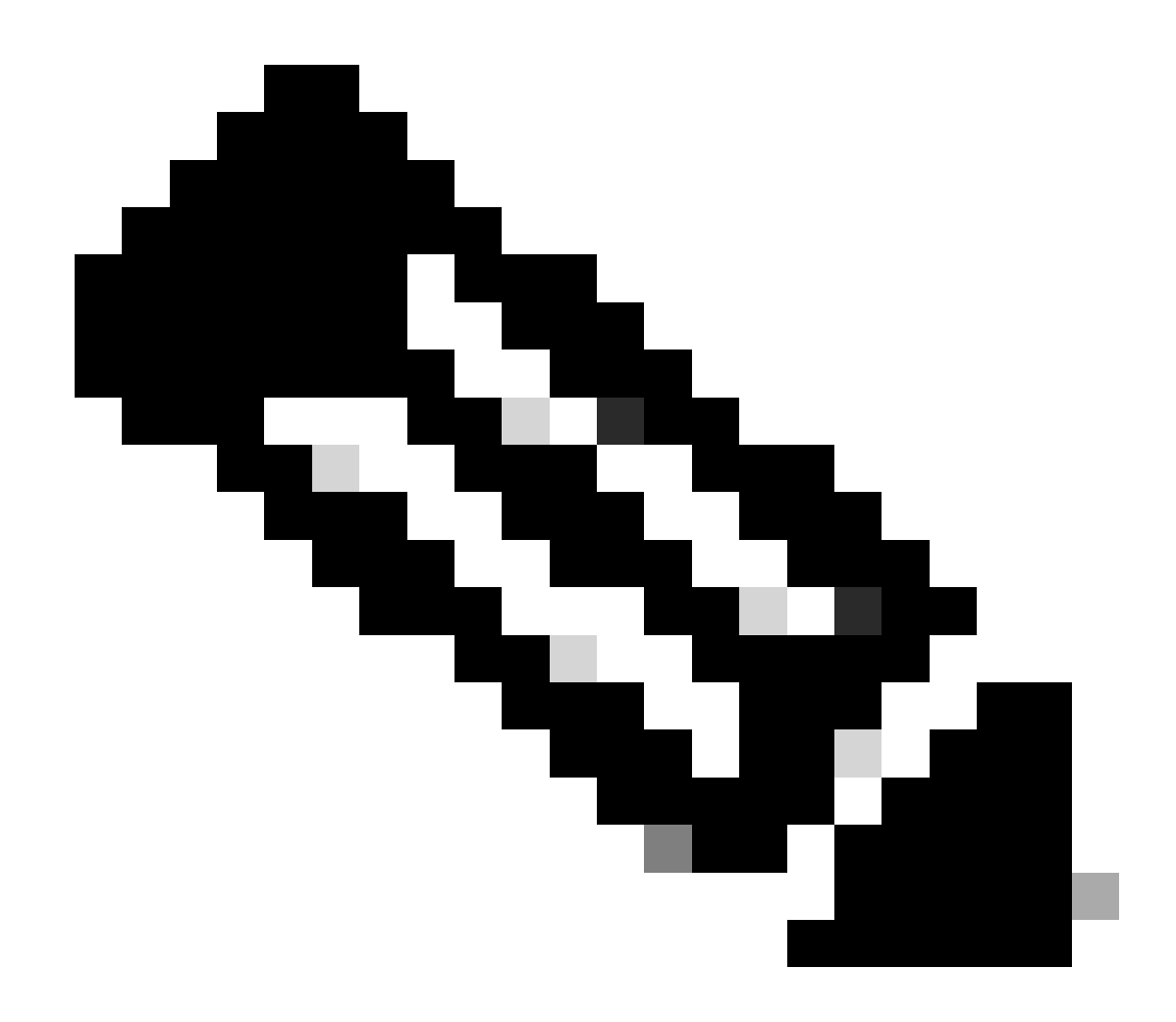

Observação: certifique-se de que debug dap trace esteja habilitado no ASA.

#### <#root>

Dec 30 2023 11:46:11: %ASA-4-711001: DAP\_TRACE: Feb 01 2024 08:55:37: %ASA-4-711001: endpoint.device.MAC["

#### 0050.5698.e605

"] = "true"

Dec 30 2023 11:46:11: %ASA-4-711001: DAP\_TRACE: Username: cisco, Dec 30 2023 11:46:11: %ASA-4-711001:

#### Selected DAPs

:,

#### 02\_dap\_test

Dec 30 2023 11:46:11: %ASA-4-711001: DAP\_TRACE: Dec 30 2023 11:46:11: %ASA-4-711001: dap\_process\_selec selected 1 records

Dec 30 2023 11:46:11: %ASA-4-711001: DAP\_TRACE: Username: cisco, Dec 30 2023 11:46:11: %ASA-4-711001:

Cenário 2. O DAP padrão é correspondente

1. Altere o valor de endpoint.device.MAC em 02\_dap\_test para 0050.5698.e607, que não corresponde ao MAC do endpoint.

2. No endpoint, execute a conexão do Anyconnect e insira o nome de usuário e a senha.

3. Confirme se a conexão do Anyconnect foi negada.

| Cisco AnyConnect X                         |         |
|--------------------------------------------|---------|
| Login denied. default                      |         |
| ОК                                         |         |
| S Cisco AnyConnect Secure Mobility Client  | - 🗆 X   |
| VPN:<br>Ready to connect.<br>192.168.1.1 ~ | Connect |

Confirmar mensagem do usuário na interface do usuário

4. No syslog do ASA, confirme se DfltAccessPolicy é correspondido.

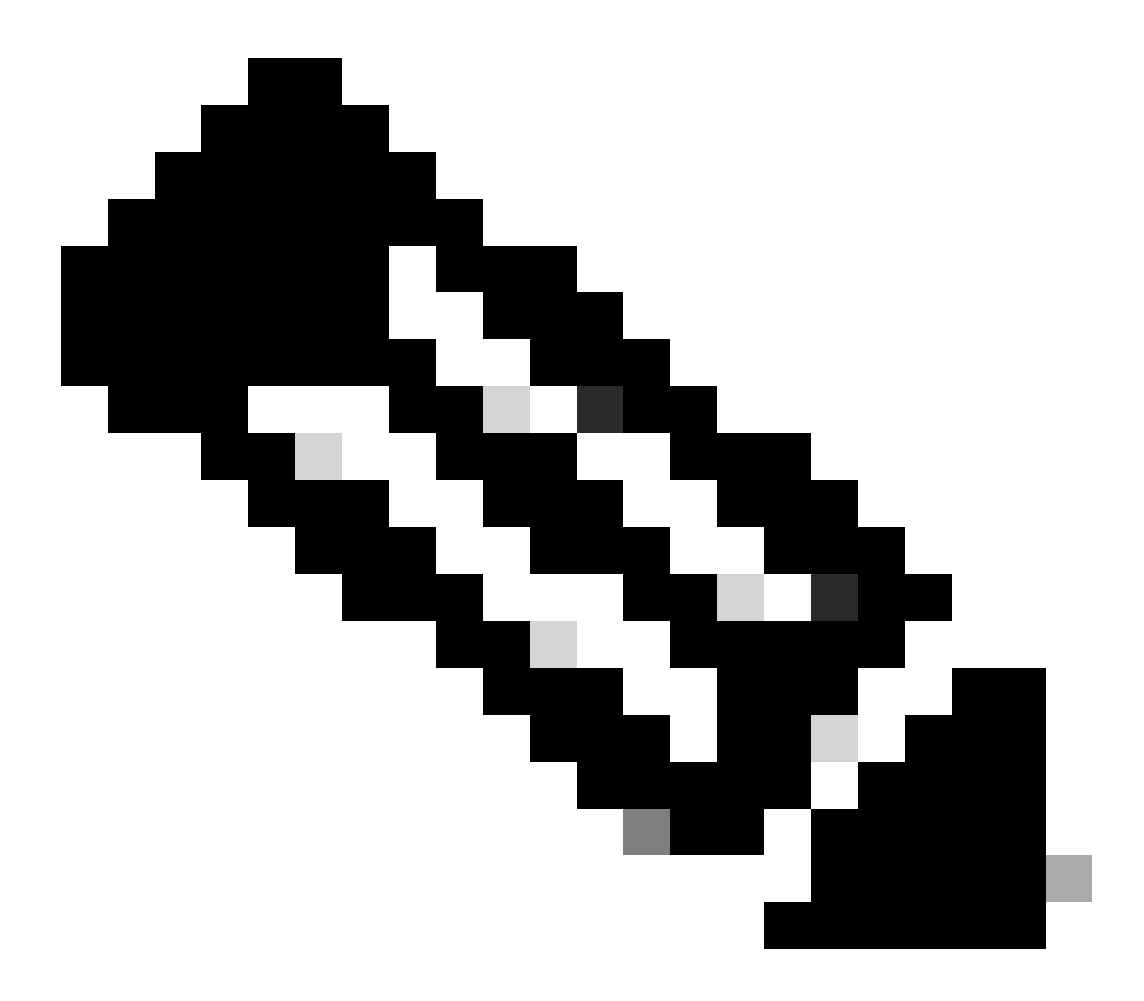

Observação: por padrão, a ação de DfltAccessPolicy é Terminar.

<#root>

Dec 30 2023 12:13:39: %ASA-4-711001: DAP\_TRACE: Feb 01 2024 08:55:37: %ASA-4-711001: endpoint.device.MAC["

"] = "true"

Dec 30 2023 12:13:39: %ASA-4-711001: DAP\_TRACE: Username: cisco, Dec 30 2023 12:13:39: %ASA-4-711001: S Dec 30 2023 12:13:39: %ASA-4-711001: DAP\_TRACE: Dec 30 2023 12:13:39: %ASA-4-711001: dap\_process\_select

selected 0 records

Dec 30 2023 12:13:39: %ASA-4-711001: DAP\_TRACE: Username: cisco, Dec 30 2023 12:13:39: %ASA-4-711001:

Selected DAPs

:

DfltAccessPolicy

Dec 30 2023 12:13:39: %ASA-4-711001: DAP\_TRACE: Username: cisco, Dec 30 2023 12:13:39: %ASA-4-711001: D

#### Cenário 3. Vários DAPs (Ação : Continuar) são correspondidos

1. Altere a ação e o atributo em cada DAP.

·01\_dap\_test:

dapSelection (endereço MAC) = endpoint.device.MAC[0050.5698.e605] = MAC do endpoint Anyconnect

Ação = Continuar

dapSelection (Nome do Host) = endpoint.device.hostname[DESKTOP-VCKHRG1] = Nome do Host do Endpoint Anyconnect Ação = **Continuar** ·Apagar o registro 03\_dap\_test DAP

2. No endpoint, execute a conexão do Anyconnect e insira o nome de usuário e a senha.

3. Na interface do usuário do Anyconnect, confirme se todos os 2 DAPs são correspondentes

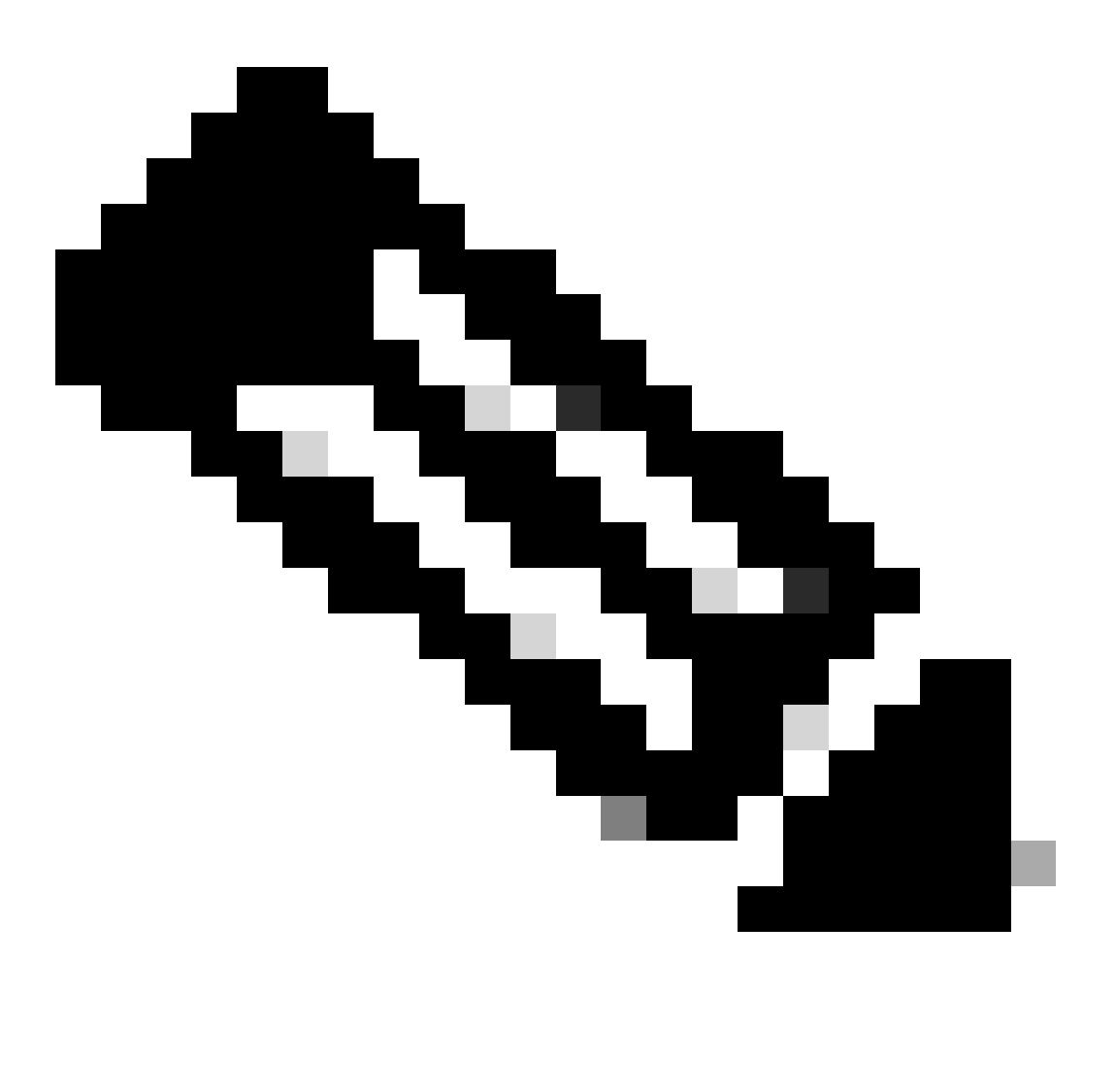

**Observação**: se uma conexão corresponder a vários DAPs, as mensagens de usuário de vários DAPs serão integradas e exibidas juntas na interface do usuário do Anyconnect.

| Cisco AnyConnect                                                                                                    | × |                                           |      |            |     |
|----------------------------------------------------------------------------------------------------|---|-------------------------------------------|------|------------|-----|
| Security policies were applied to your session, access to some resources<br>may be blocked. Your system administrator provided the following<br>information to help you understand and remedy the security<br>conditions: |   | S Cisco AnyConnect Secure Mobility Client | <br> |            | ×   |
| 01_dap_test<br>02_dap_test                                                                                                    |   | VPN:<br>Connected to 192.168.1.1.         |      | Disconnect |     |
| ОК                                                                                                    |   | 00:01:14                                  | -    | в          | Þv4 |

Confirmar mensagem do usuário na interface do usuário

#### 4. No syslog do ASA, confirme se todos os 2 DAPs são correspondentes.

<#root>

Feb 01 2024 08:49:02: %ASA-4-711001: DAP\_TRACE: Feb 01 2024 08:55:37: %ASA-4-711001: endpoint.device.MAC["

#### 0050.5698.e605

```
"] = "true"
Feb 01 2024 08:49:02: %ASA-4-711001: DAP_TRACE: Feb 01 2024 08:49:02: %ASA-4-711001: endpoint.device.ho
```

#### DESKTOP-VCKHRG1

...

Feb 01 2024 08:49:02: %ASA-4-711001: DAP\_TRACE: Username: cisco, Feb 01 2024 08:49:02: %ASA-4-711001: S

#### 02\_dap\_test

,

Feb 01 2024 08:49:02: %ASA-4-711001: DAP\_TRACE: Feb 01 2024 08:49:02: %ASA-4-711001: dap\_process\_select

selected 2 records

```
Feb 01 2024 08:49:02: %ASA-4-711001: DAP_TRACE: Username: cisco, Feb 01 2024 08:49:02: %ASA-4-711001: D
```

#### Cenário4. Vários DAPs (Ação:Terminar) são correspondidos

1. Altere a ação de 01\_dap\_test.

·01\_dap\_test:

dapSelection (endereço MAC) = endpoint.device.MAC[0050.5698.e605] = MAC do endpoint Anyconnect

Ação = **Finalizar** 

·02\_dap\_test:

```
dapSelection (Nome do Host) = endpoint.device.hostname[DESKTOP-VCKHRG1] = Nome do Host do Endpoint Anyconnect Ação = Continuar
```

2. No endpoint, execute a conexão do Anyconnect e insira o nome de usuário e a senha.

3. Na interface do usuário do Anyconnect, confirme se somente 01\_dap\_test é correspondido.

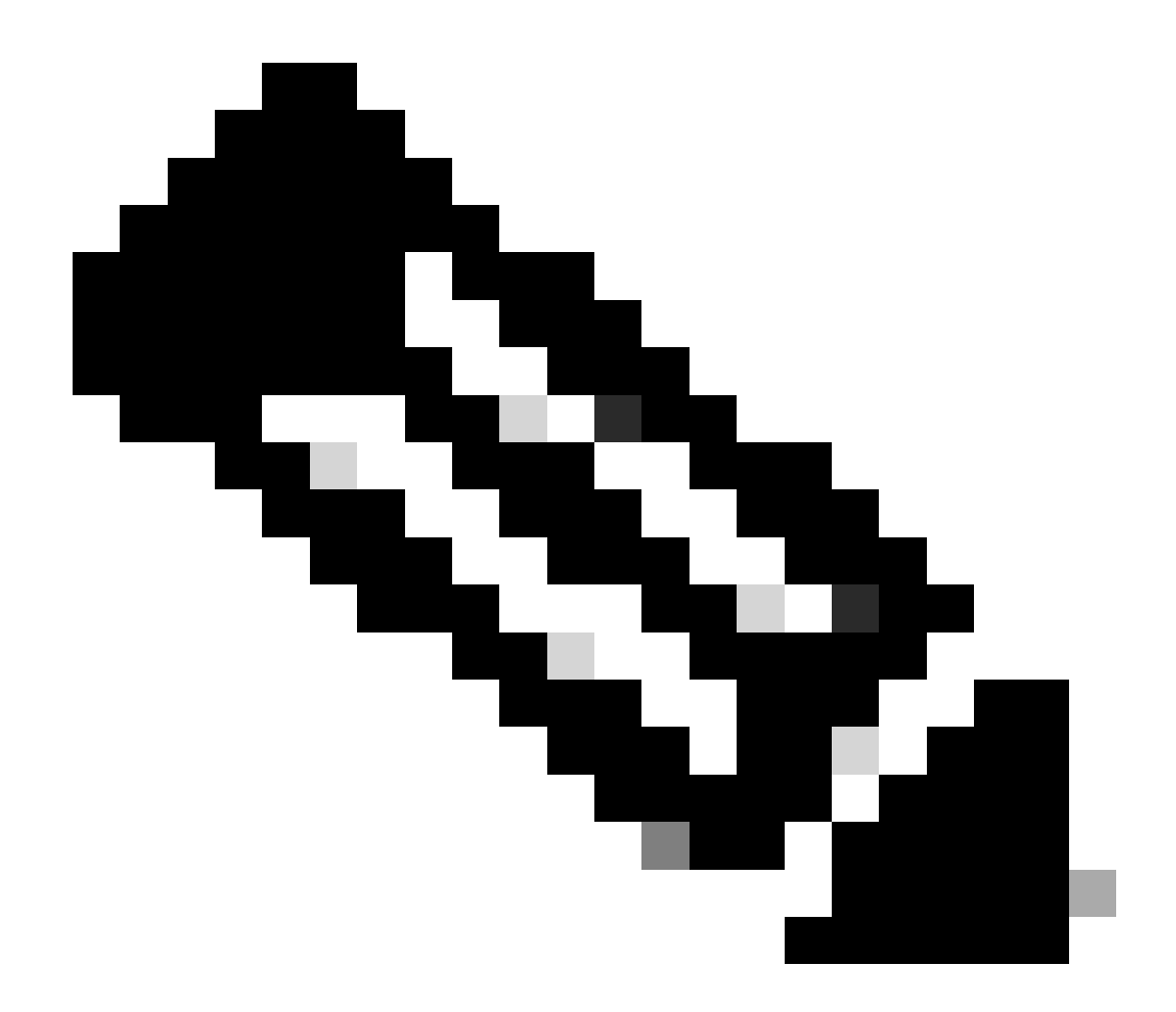

**Observação**: uma conexão que está sendo combinada com o registro DAP que foi definido para encerrar a ação. Os registros subsequentes não serão mais correspondidos após a ação de término.

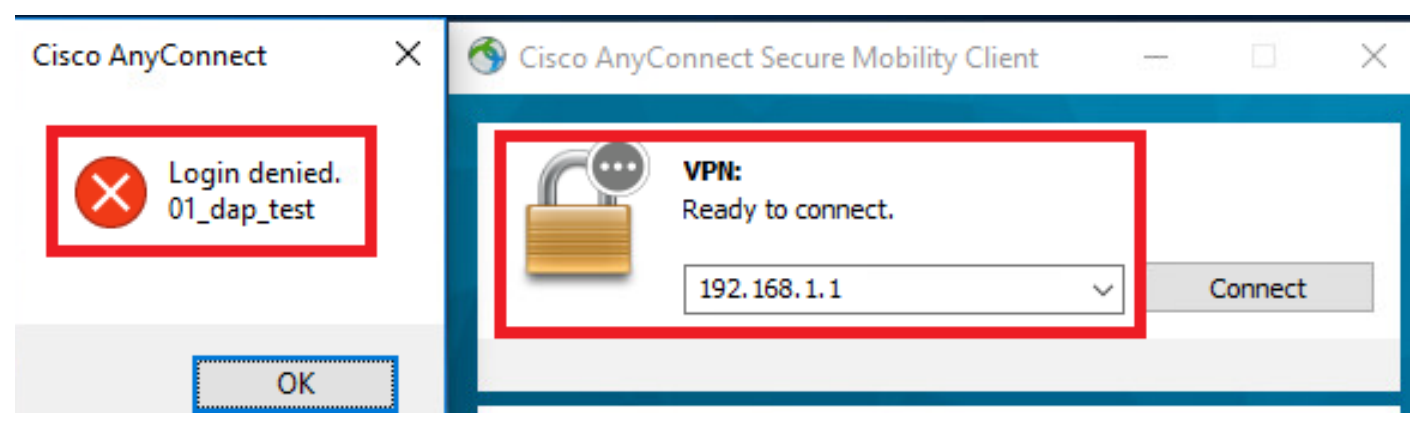

Confirmar mensagem do usuário na interface do usuário

4. No syslog do ASA, confirme se somente 01\_dap\_test foi correspondido.

#### <#root>

Feb 01 2024 08:55:37: %ASA-4-711001: DAP\_TRACE: Feb 01 2024 08:55:37: %ASA-4-711001: endpoint.device.MAC["

#### 0050.5698.e605

"] = "true" Feb 01 2024 08:55:37: %ASA-4-711001: DAP\_TRACE: Feb 01 2024 08:55:37: %ASA-4-711001: endpoint.device.ho

#### DESKTOP-VCKHRG1

" Feb 01 2024 08:55:37: %ASA-4-711001: DAP\_TRACE: Username: cisco, Feb 01 2024 08:55:37: %ASA-4-711001:

#### 01\_dap\_test

Feb 01 2024 08:55:37: %ASA-4-711001: DAP\_TRACE: Feb 01 2024 08:55:37: %ASA-4-711001: dap\_process\_selec

#### selected 1 records

Feb 01 2024 08:55:37: %ASA-4-711001: DAP\_TRACE: Username: cisco, Feb 01 2024 08:55:37: %ASA-4-711001:

#### Troubleshooting Geral

Esses logs de depuração ajudam a confirmar o comportamento detalhado do DAP no ASA.

#### debug dap trace

debug dap trace errors

#### <#root>

Feb 01 2024 08:49:02: %ASA-4-711001: DAP\_TRACE: Feb 01 2024 08:55:37: %ASA-4-711001: endpoint.device.MAC["0050.5698.e605"] = "true" Feb

#### Selected DAPs

: ,01\_dap\_test,02\_dap\_test Feb 01 2024 08:49:02: %ASA-4-711001: DAP\_TRACE: Feb 01 2024 08:49:02: %ASA-4

 $\underline{https://www.cisco.com/c/en/us/support/docs/security/asa-5500-x-series-next-generation-firewalls/108000-dap-deploy-guide.html {\text{tot-hId-based}} to the second second seco$ 

<u>981572249</u>

### Sobre esta tradução

A Cisco traduziu este documento com a ajuda de tecnologias de tradução automática e humana para oferecer conteúdo de suporte aos seus usuários no seu próprio idioma, independentemente da localização.

Observe que mesmo a melhor tradução automática não será tão precisa quanto as realizadas por um tradutor profissional.

A Cisco Systems, Inc. não se responsabiliza pela precisão destas traduções e recomenda que o documento original em inglês (link fornecido) seja sempre consultado.